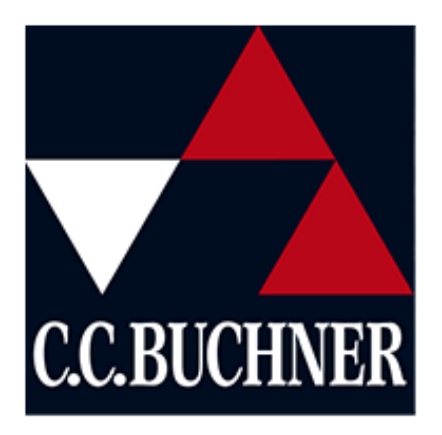

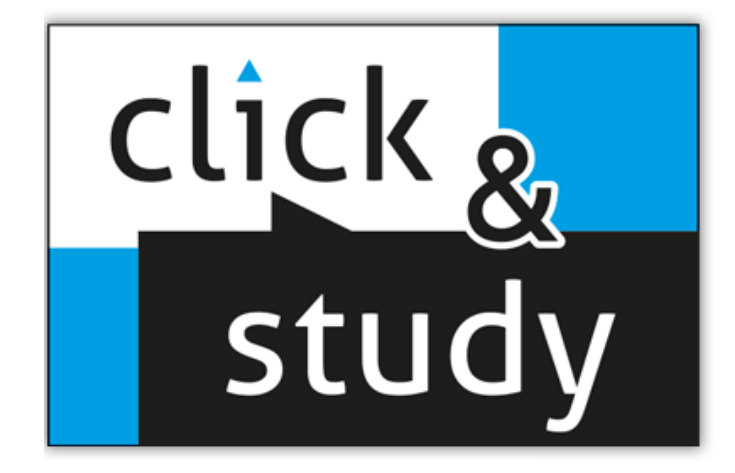

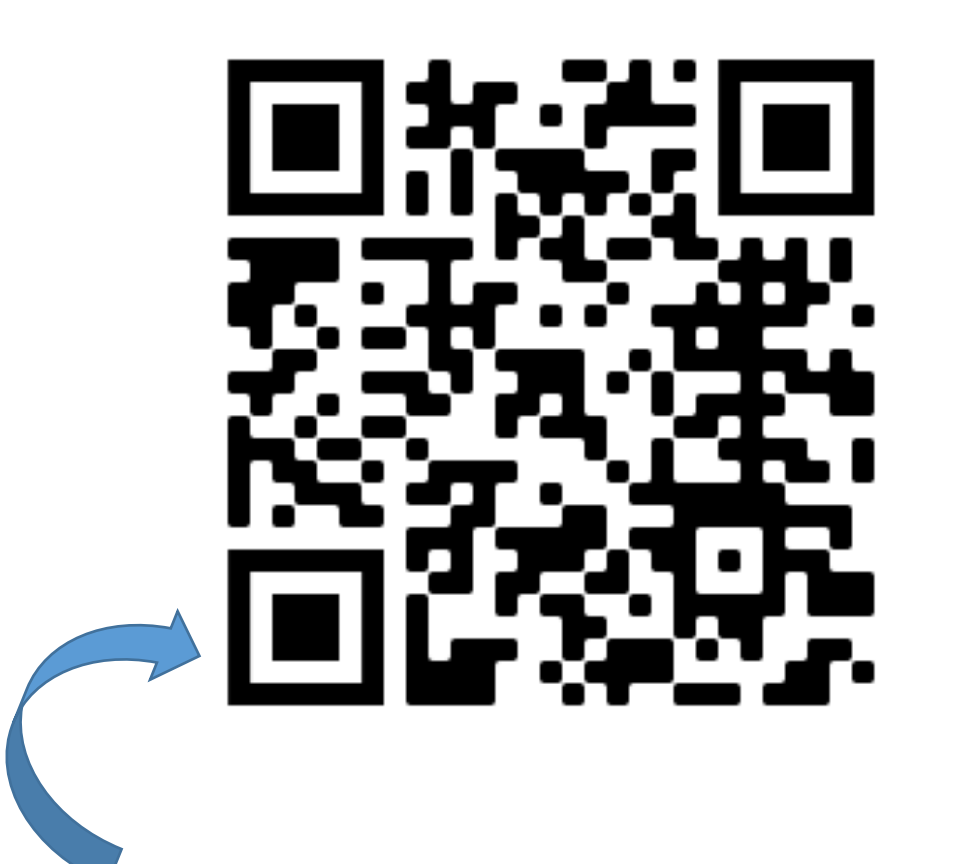

Bitte den QR-Code mit dem Tablet scannen (Foto/Kamera-App), um mit der Anmeldung zu beginnen.

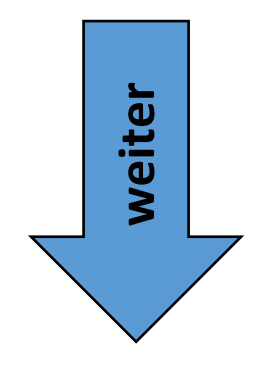

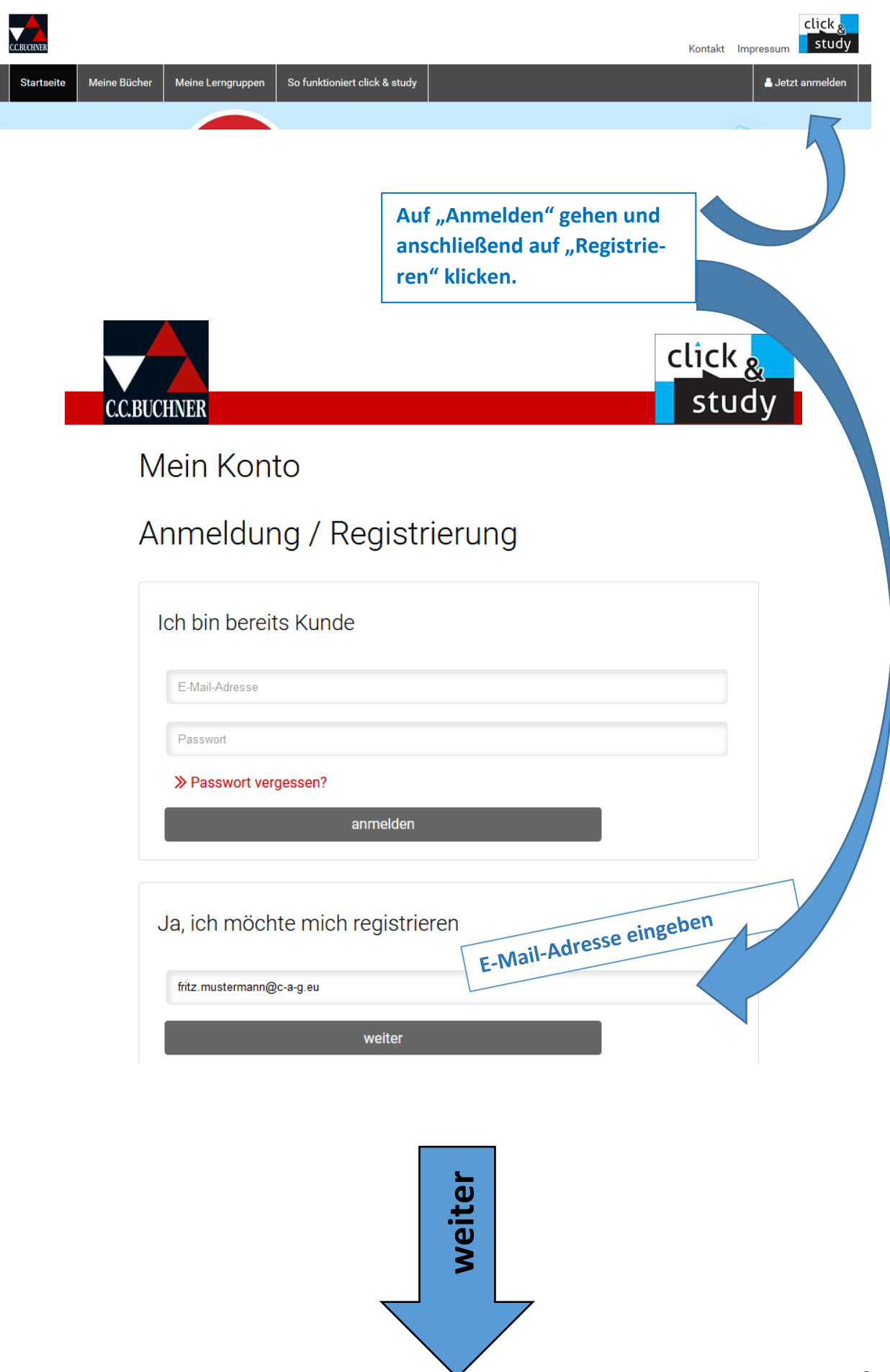

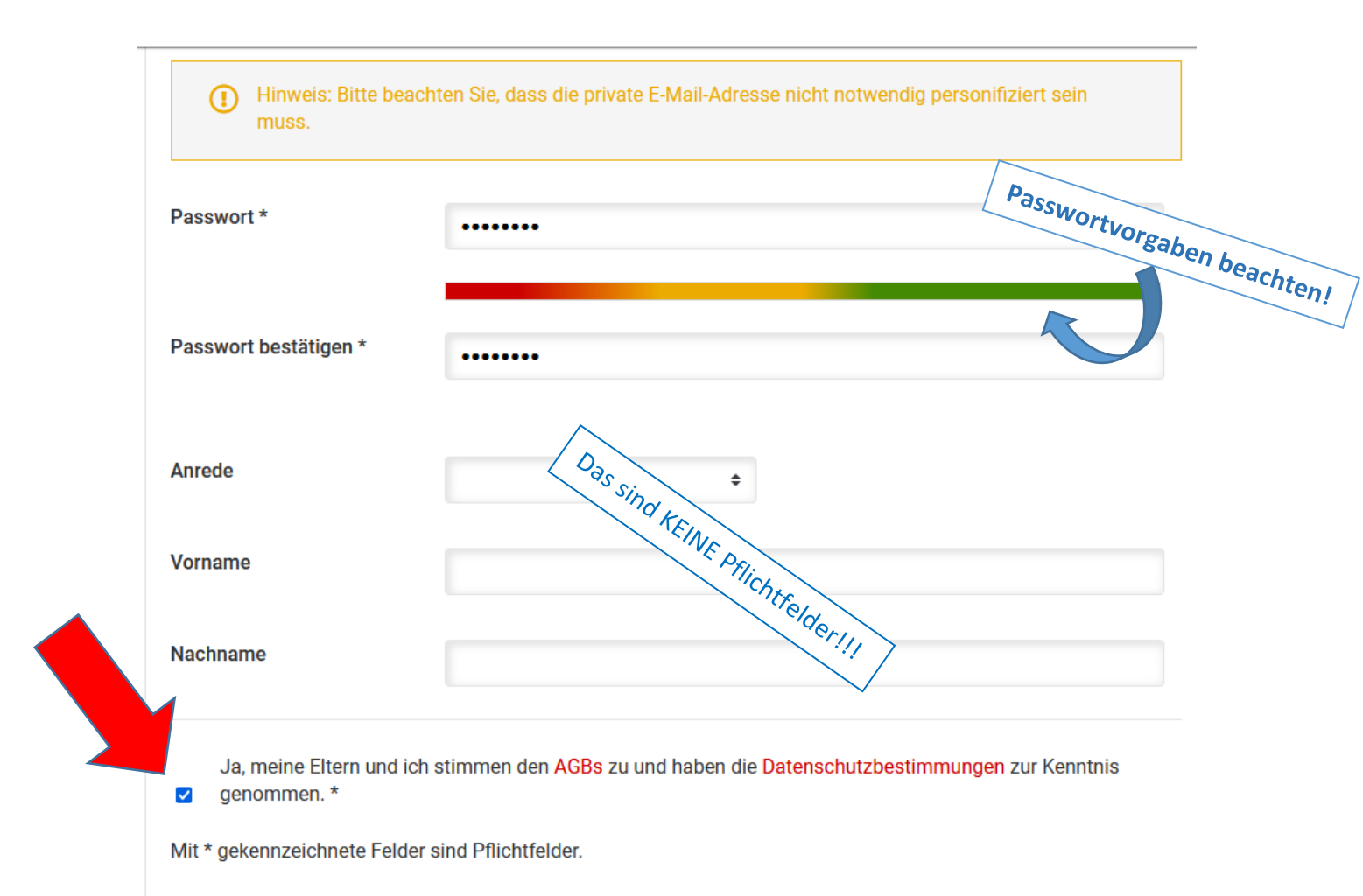

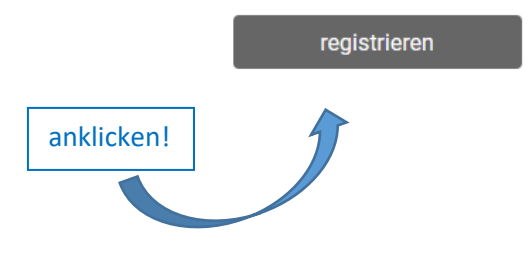

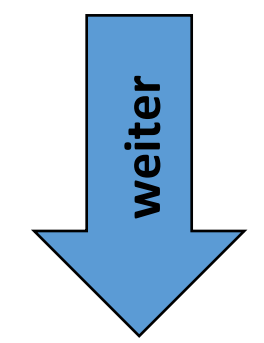

## Mein Konto

## Anmeldung / Registrierung

Sie werden in Kürze weitergeleitet. Wenn die Weiterleitung nicht automatisch erfolgt, klicken Sie bitte hier

## Die Schüler müssen nun in ihr IServ-Mailpostfach gehen und die Bestätigungsmail von C.C.Buchner öffnen und ihre Registrierung bestätigen:

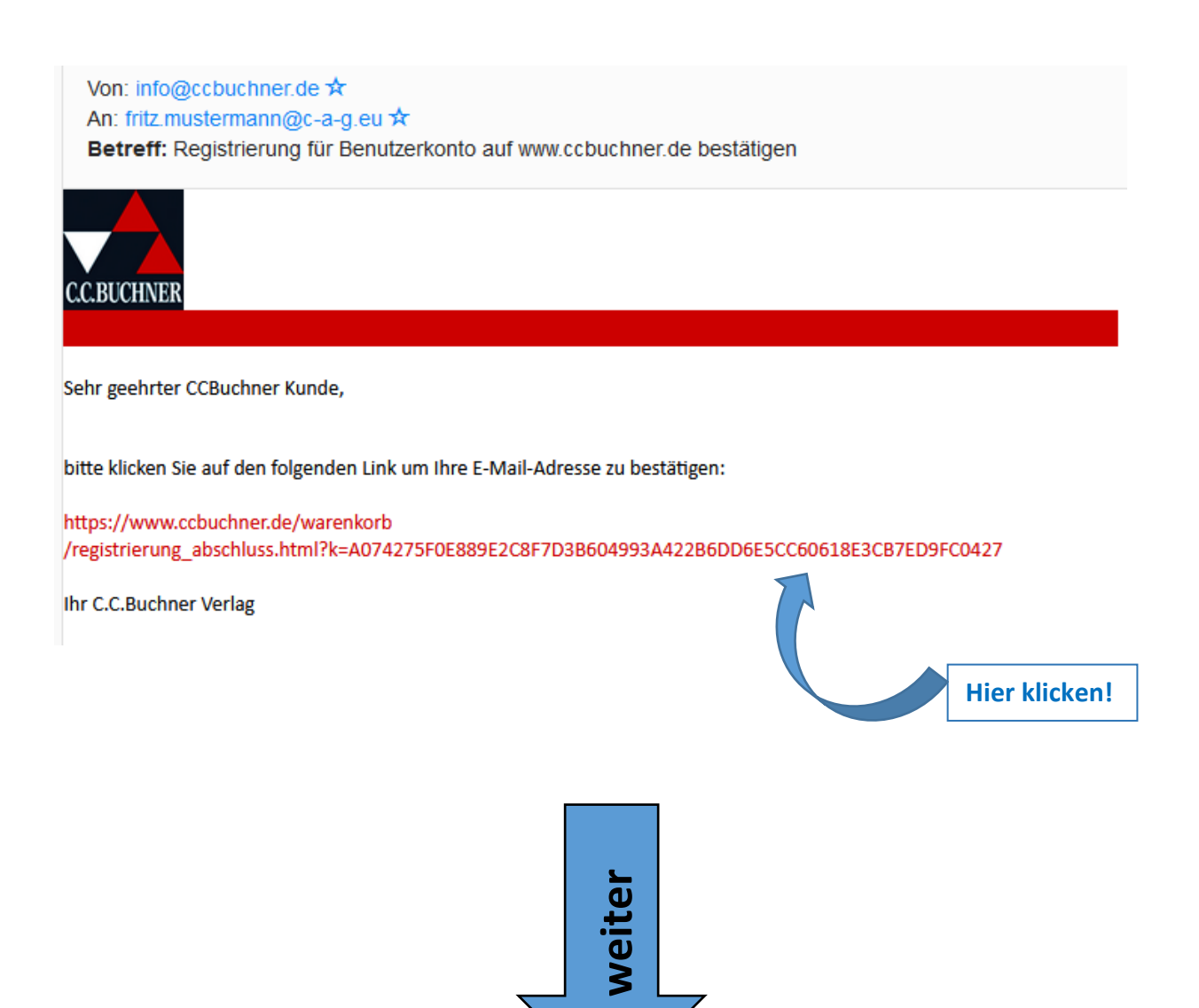

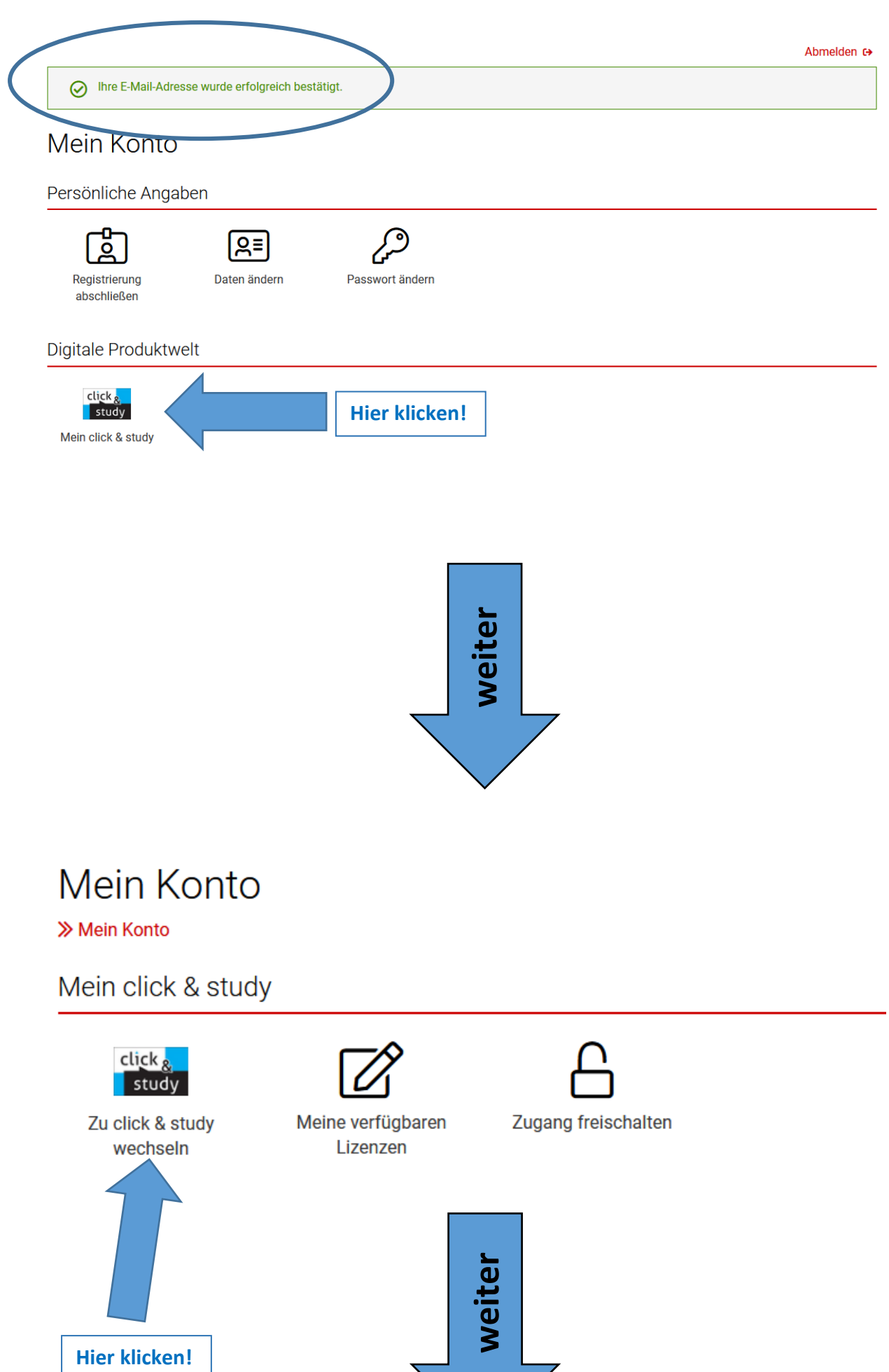

Beachte: Man kommt jetzt wieder auf die Startseite von "click&study" wie nach dem QR-Code-Scan!

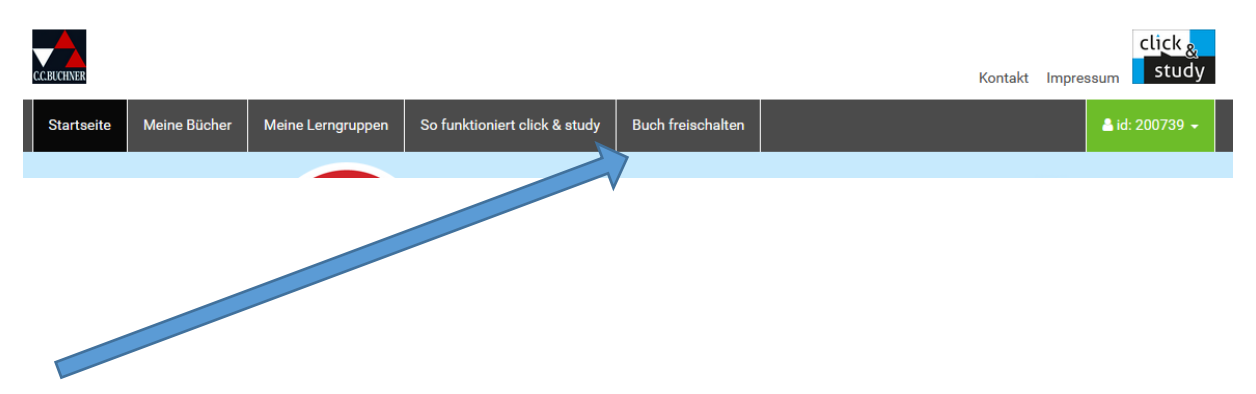

Hier muss nun ein Lizenzcode eingegeben werden. Die Lizenzcodes teilen die Klassenlehrer an die Schüler aus.

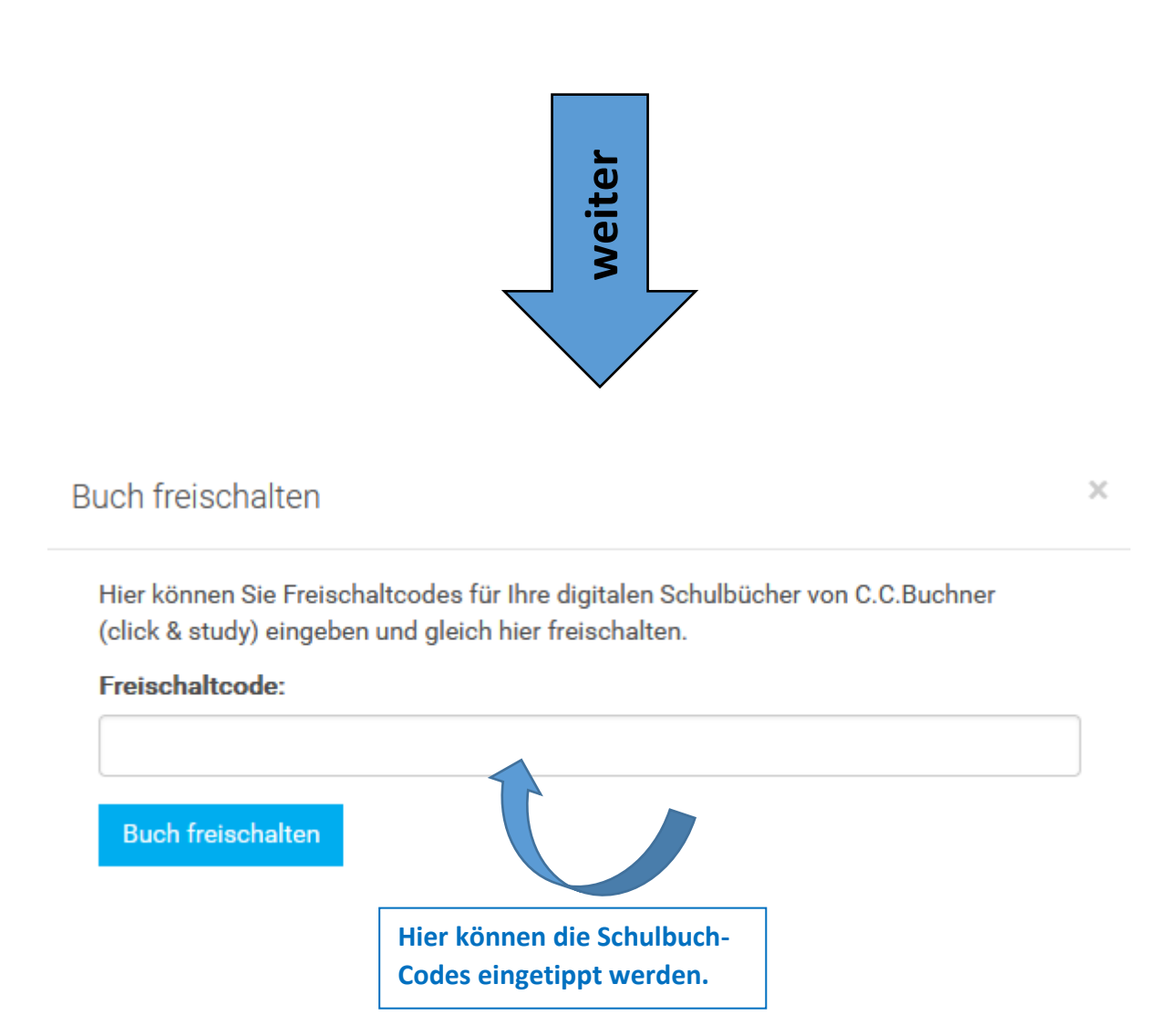

Der Vorgang kann wiederholt werden und die digitalen Bücher findet man auf der Startseite unter "Meine Bücher".